DB36 connections english Authors: WV,BC,KS

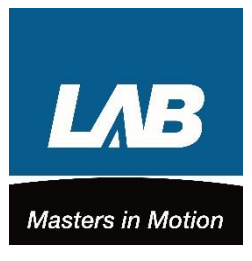

**Connections DB3.6 controller** Version 2

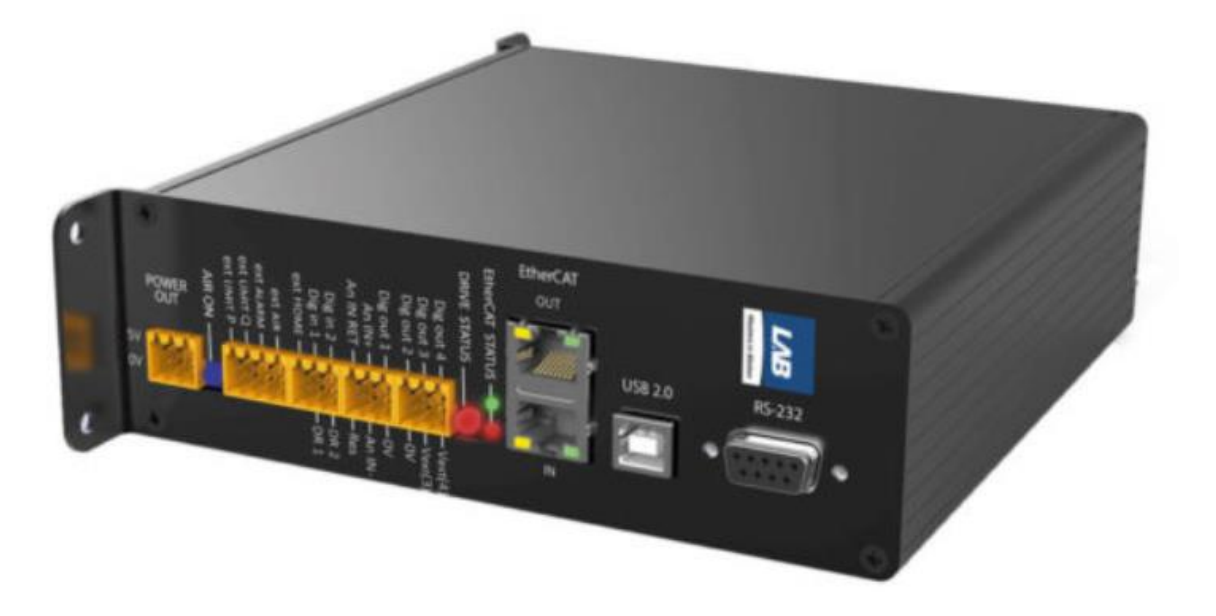

# **Hardware connections**

#### Power supply

You can use LAB's Power Supply or a third-party power supply to provide 24V or 48V to Controller. LAB Power Supply (picture below) equipped with the 220V power cable, and a 24V or 48V power cable to connect with the Controller. Please connect the Power Supply with the Controller's power port as in following pictures. The voltage has to be 24V or 48V, please double check with your LAB sales engineer.

A voltage source should be connected to the power port on the drivebox. The voltage source has to be a 48V DC source.

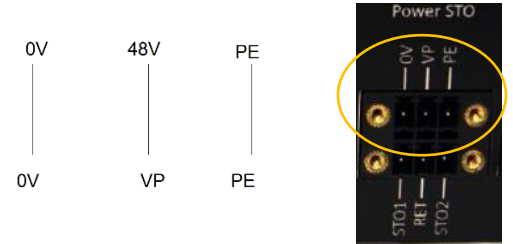

#### Safety

The driver will not work if the Safe Torque Off is not powered. STO1 and STO2 should be powered with a 5V DC source in respect to RET, if TTL is mentioned on the drivebox. If PLC is written on the drivebox, the STO voltage is 24V. An emergency circuit should be added to power the STO socket.

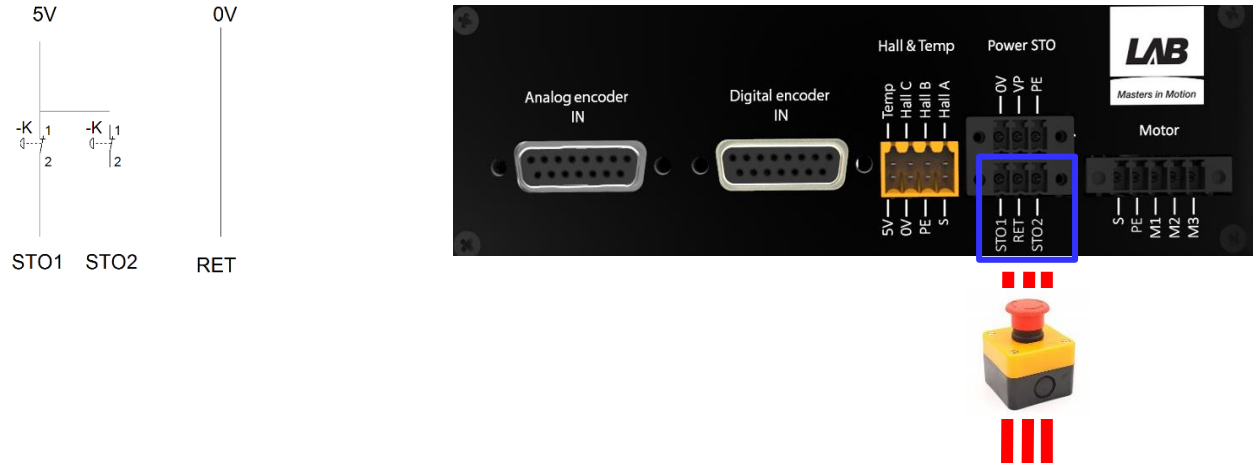

5V 0V 5V for TTL option 24V 0V 24V for PLC

When the power supply and STO are OK the LED of the Drive status will turn green.

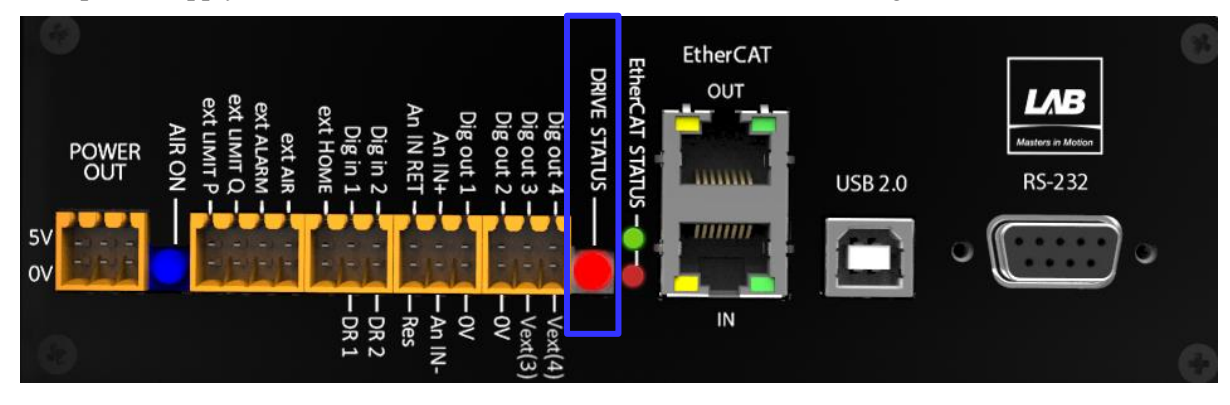

# Pressure guard

To stop the stage in case the pressure drops, connect the pressure guard to the EXT air input

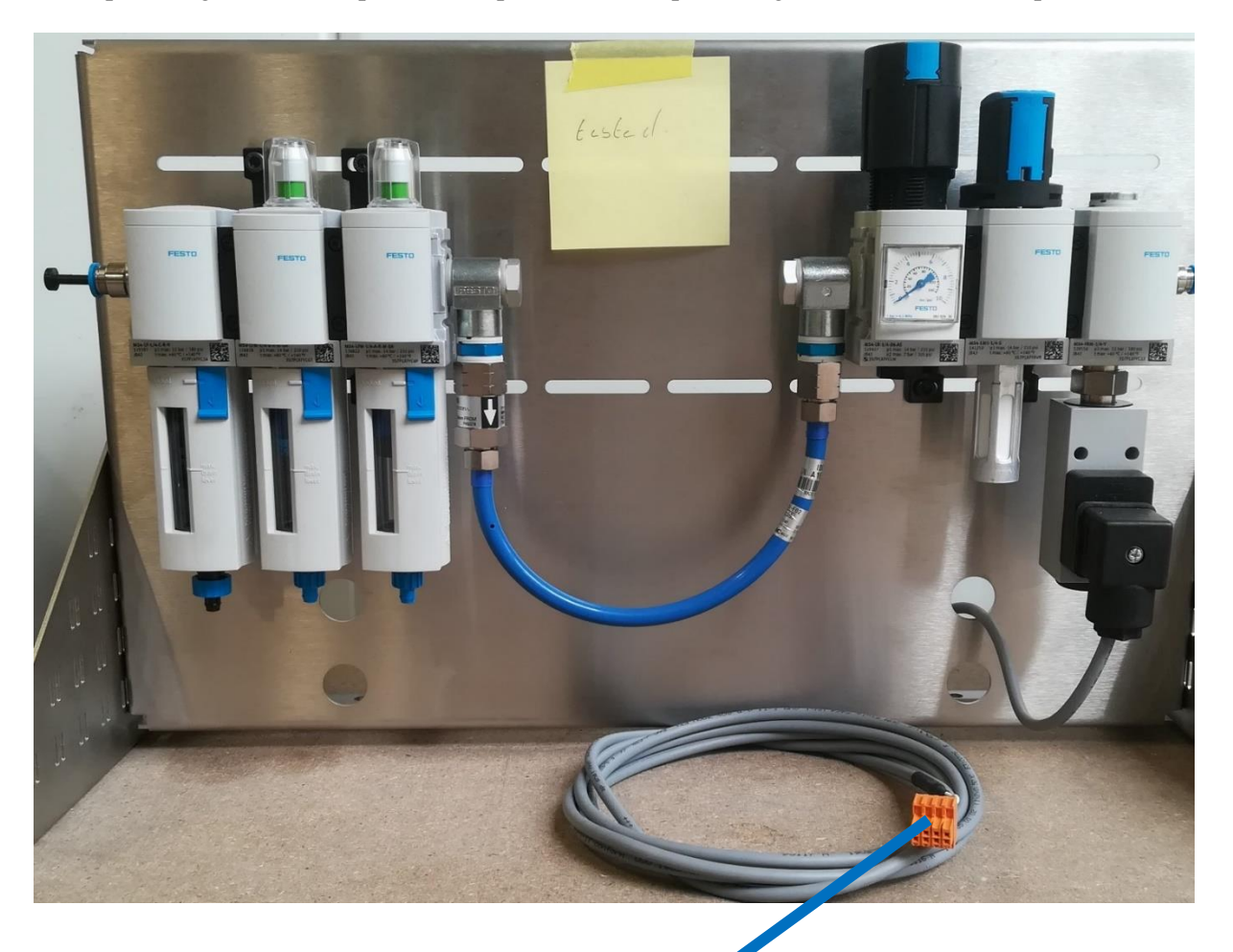

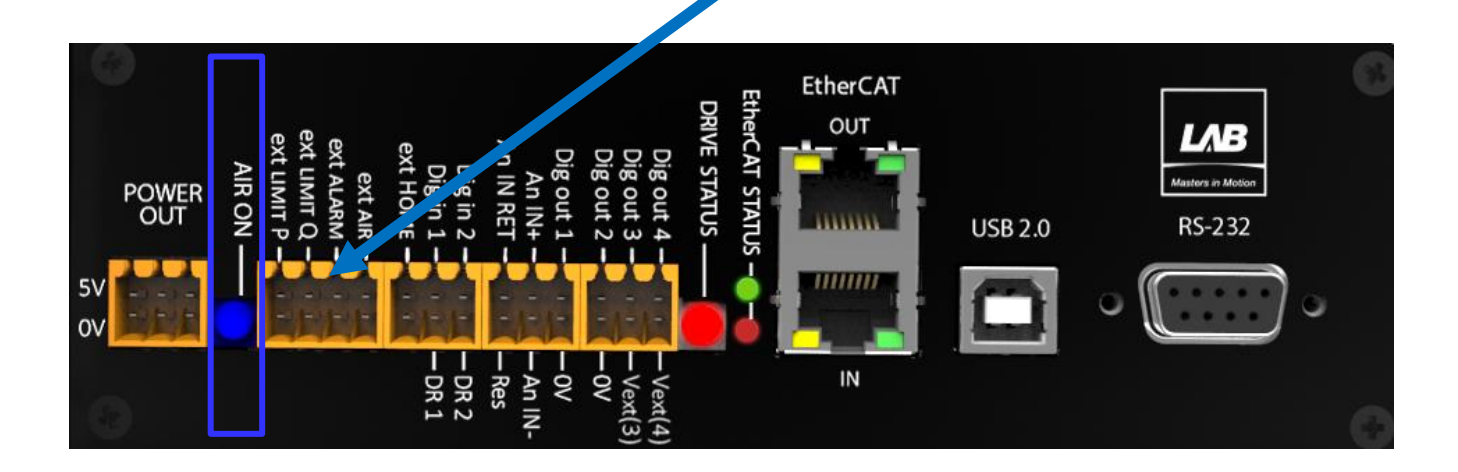

When the air supply is OK the Blue indicator LED Air ON will also turn on.

### Encoder

(!) Make sure to connect the correct encoder. An analog encoder should **never** be exchanged by a digital encoder.

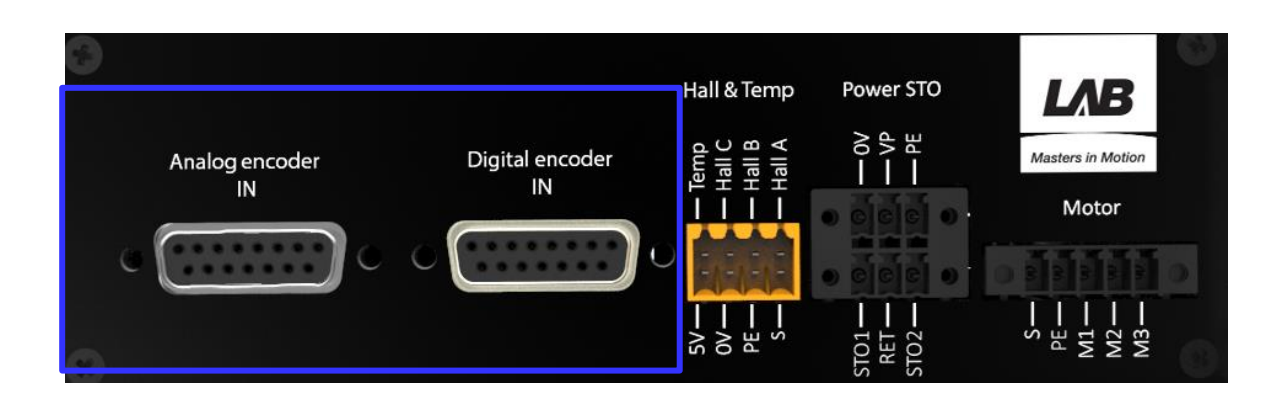

The "blind' plug cover was provided by LAB to prevent mistakes. Analog connector always recognized with the 'black plastic' digital connector, Digital connector always provide with 'transparent plastic' (see the pictures below). It is very important to distinguish correctly between both of them, they have a different pin layout!

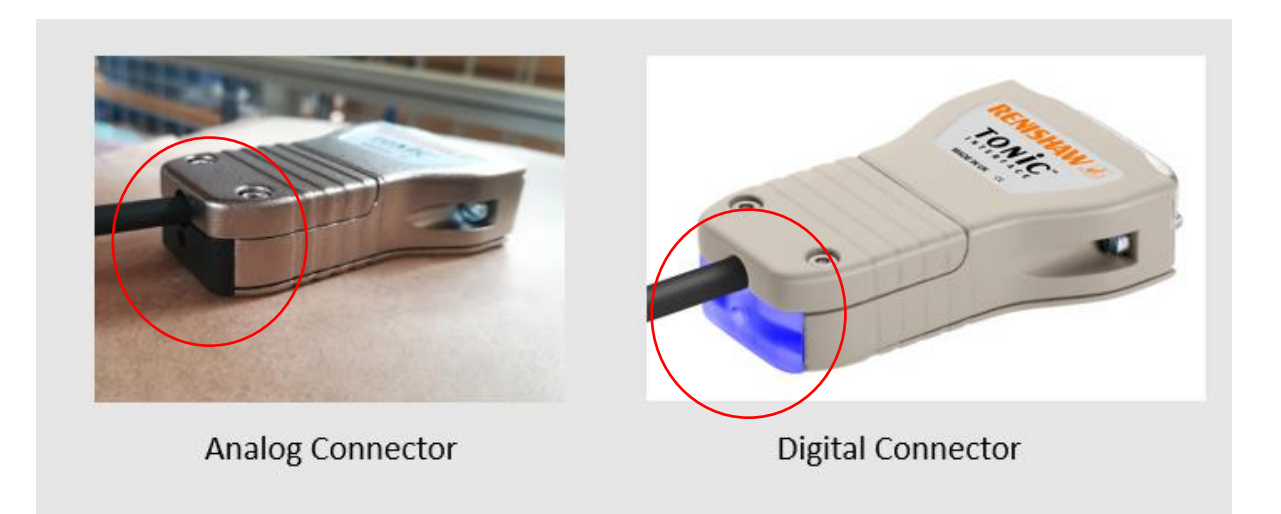

Pin layout:

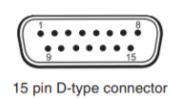

#### Analogue output encoder connector

Marked by <u>Ti0000</u> in the numbering format, <u>Only connect to Analogue encoder input of Controller!</u>, Pin layout:

|                  | Analogue o         | output connector |                  |  |
|------------------|--------------------|------------------|------------------|--|
| PIN              | Description        | Signal           | Color at encoder |  |
| Interface Ti0000 |                    |                  | readhead         |  |
| 1                | Incremental cosine | V1 -             | Blue             |  |
| 2                | Incremental sine   | V2 -             | Green            |  |
| 3                | Reference mark     | V0 +             | Violet           |  |
| 4                | Power              | 5 V              | Brown            |  |
| 5                | Power              | 5 V              | Brown            |  |
| 6                | Set-up             | Vx               | Clear            |  |
| 7                | Limits             | Vp               | Pink             |  |
| 8                | Limits             | Vq               | Black            |  |
| 9                | Incremental Cosine | V1 +             | Red              |  |
| 10               | Incremental sine   | V2 +             | Yellow           |  |
| 11               | Reference mark     | V0 -             | Grey             |  |
| 12               | Power              | 0 V              | White            |  |
| 13               | Power              | 0 V              | White            |  |
| 14               | Remote CAL         | CAL              | Orange           |  |
|                  | Inner shield       | connected to 0V  | Green/Yellow     |  |
|                  |                    | inside the Ti    |                  |  |
|                  |                    | interface        |                  |  |
|                  | Outer Shield       | Case             | Outer screen     |  |

# Digital output encoder connector

*Marked by* <u>*Ti0004* – <u>*Ti20KD*</u> *in the numbering format,* <u>*Only connect to Digital encoder input of Controller!,*</u> **Pin layout:**</u>

| PIN              | Description    | Signal |
|------------------|----------------|--------|
| Interface TiXXXX | _              |        |
| 1                | Set-up         | Х      |
| 2                | Power          | 0V     |
| 3                | Alarm          | E-     |
| 4                | Reference Mark | Z-     |
| 5                | Incremental    | В-     |
| 6                | Incremental    | A-     |
| 7                | Power          | 5V     |
| 8                | Power          | 5V     |
| 9                | Power          | 0V     |
| 10               | Limit          | Q      |
| 11               | Limit          | Р      |
| 12               | Reference Mark | Z+     |
| 13               | Incremental    | B+     |
| 14               | Incremental    | A+     |

| Inner Shield | -    |
|--------------|------|
| Outer Shield | Case |

#### hall sensor

The hall and temperature sensor cable can be found in the box of RT-S SERIES AIR BEARING STAGES. Connect it with the interface of Controller like the picture below.

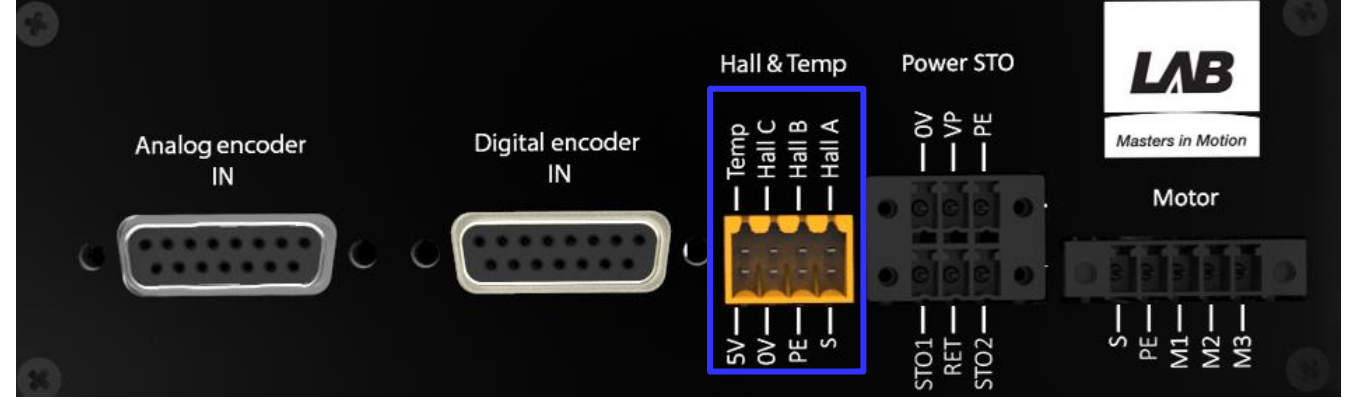

# Input I/O

LAB Controller provides some free Analog/Digital Input and Output for customer, as mentioned in the picture below. If you want to use digital input / output signals check which signal level you have.

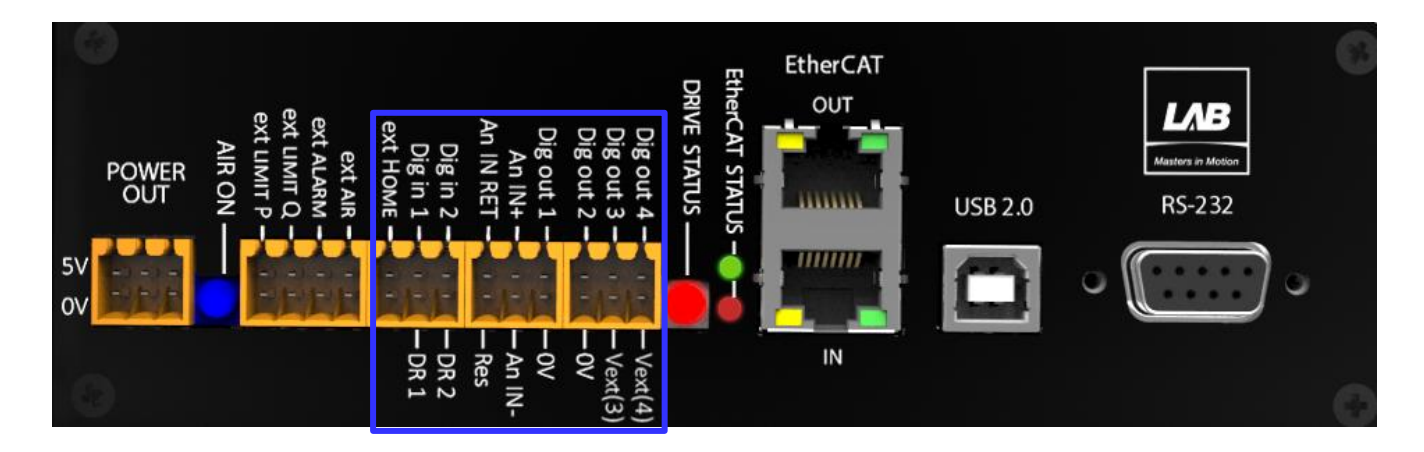

#### motor

The motor cable can be found in the RT-S SERIES AIR BEARING STAGES box. Connect the motor cable to the motor socket of the Controller. M1, M2 and M3 are the motor phases. S stands for shield and PE is the ground.

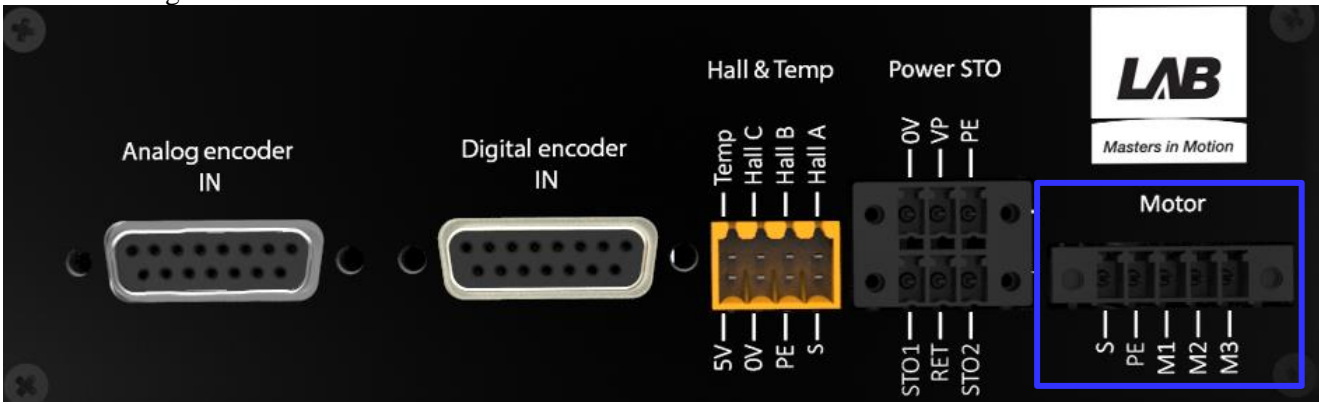

#### Other Input and Output

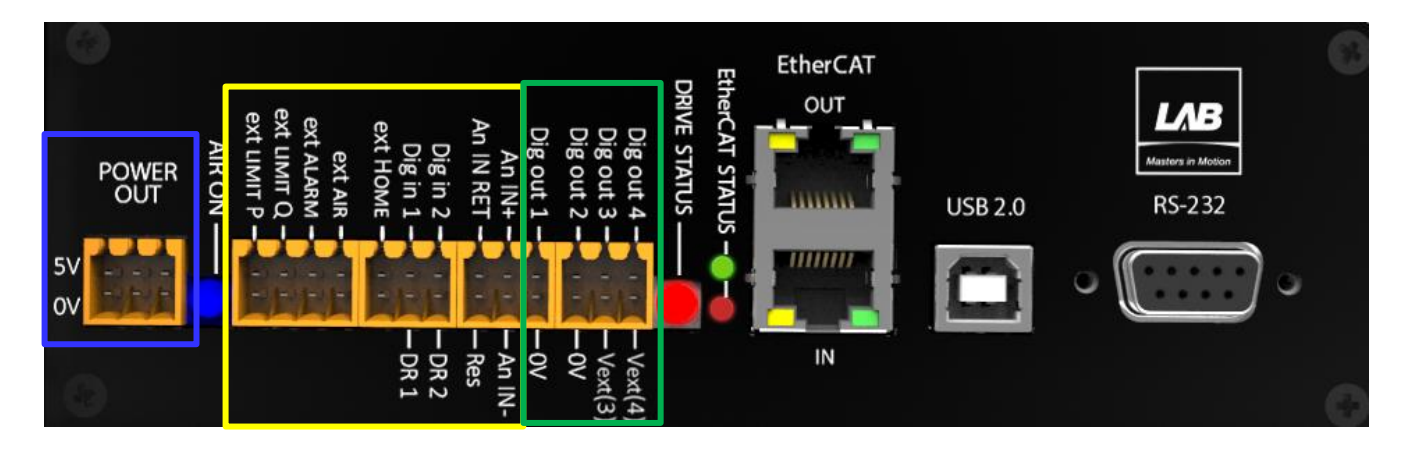

The Controller contains a 5V power output (blue color). This output signal can only be used for 'floating devices'. The maximum current in this socket is 50mA.

All digital and analogue inputs are marked with yellow color. All digital outputs are marked with green color. The voltage level is 5V unless defined different. There are 2 kinds of digital inputs: Dry Contact and Non-Dry Contact.

Dry contacts can be connected directly to a normally open switch or a normally closed switch. Non-dry contacts should be powered with a 5-volt power source. In the picture below, you can find more information about the inputs and the input in the software they are linked with.

The dry contact are the ones with the trigger symbol. If there are more signals on one input, the 1-signal will be chosen.

The analog input should be connected with the pins An IN + in respect to An IN – in and An IN RET like in the picture below. The maximum voltage applied should be  $\pm$  10V (10V absolute).

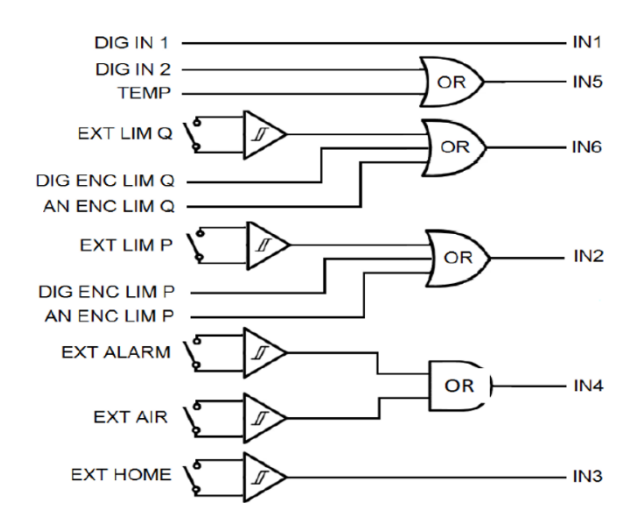

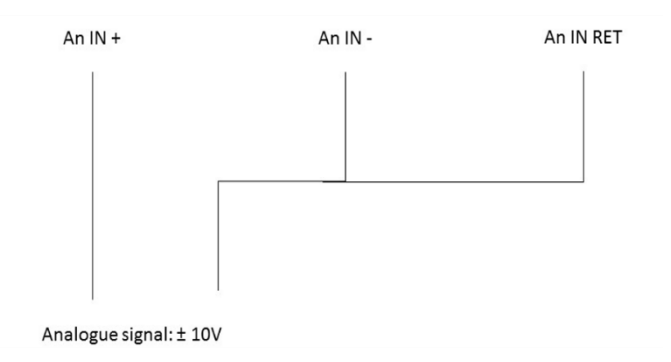

Digital outputs 1 and 2 are always 5V DC. Outputs 3 and 4 are selectable and will follow the externally supplied voltage (maximimum 24V ).

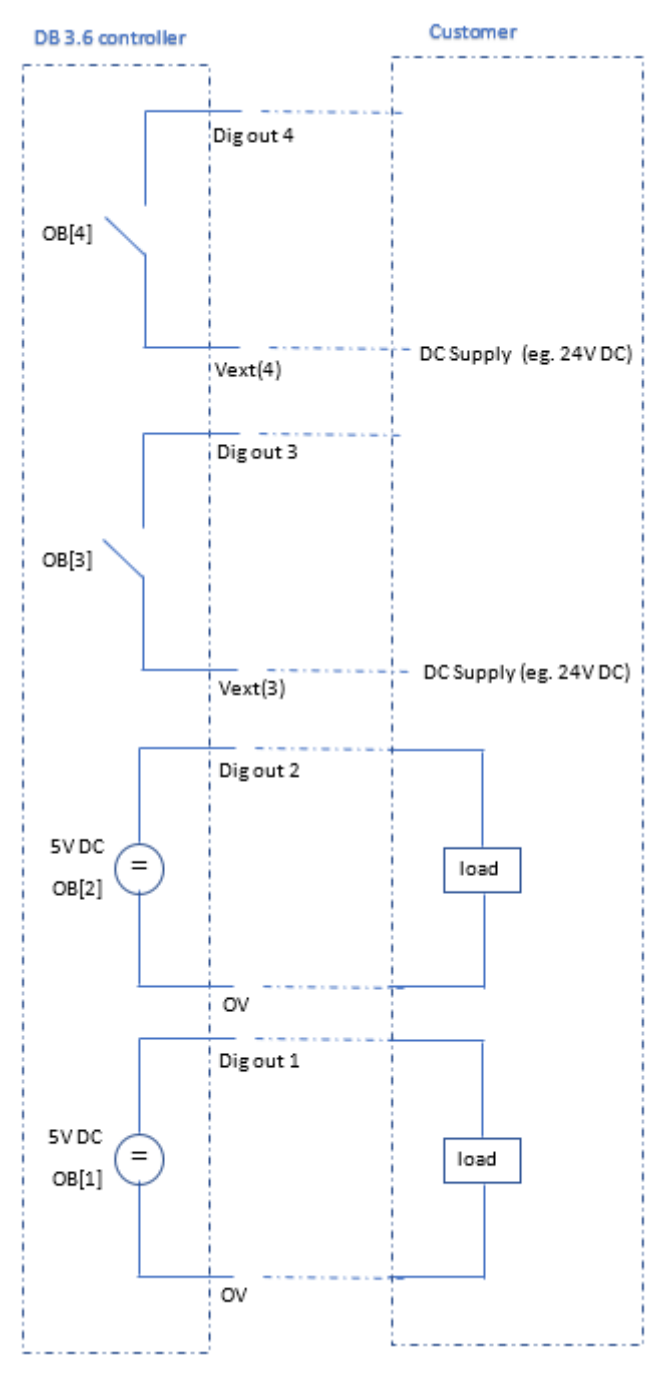

| Dig out 4 – | — Vext(4) |
|-------------|-----------|
| Dig out 3 – | — Vext(3) |
| Dig out 2 – | — OV      |
| Dig out 1 - | - 0V      |

# Software

# A. Some necessary steps before making connection

- 1) Gently rotate the stage by hand for at least one complete rotation. Verify that the stage rotates without any friction (note that for the S-series, a damping force is normal).
- 2) Check that the connections are well fixed and secured well.

# B. Making software connection with the rotary stage (direct access USB / RS232)

There are 2 ways to connect the Controller to a PC: USB and RS-232. It is also possible to connect the Controller (or more Controllers) to a Master Controller (like a PLC) via EtherCAT. Follow the procedure below for connect with PC via USB or RS232 (USB is recommended, an USB cable is provided by LAB, please find it in the box).

- 1) Start Elmo Application Studio II.
- 2) Go to System Configuration -> Workspace -> Add Gold Drive.
- 3) Item configuration
  - a. Give the drive a name
  - b. Define the connection type (Direct Access USB or Direct Access RS232)
  - c. Select the right serial port: the dropdown menu will make a preselection
- 4) The interface shows when the connection is made.

Below pictures you can find some references regarding how to connect the software with the rotary stage:

1) First open Elmo application studio. Then add a gold drive:

| onnect Disconnect Remove                                                                      | 또 Gateways<br>또 Gateways | Save Open   |                | VO Gateway | Group Virtual Axis | 다고 Pre Op Mode<br>규고 Op Mode | Order Restart Reset         | New Edit                   | STO |
|-----------------------------------------------------------------------------------------------|--------------------------|-------------|----------------|------------|--------------------|------------------------------|-----------------------------|----------------------------|-----|
| Device                                                                                        |                          | Workspace F | ile Add Device |            | G                  | HAS                          |                             | EtherCAT                   |     |
| System Configuration                                                                          | Contract Contract        | inguration  |                |            |                    |                              |                             |                            |     |
| Worksnoon "Worksnoon                                                                          | Worksnace N              | ame         |                |            | Worl               | kspaces                      |                             |                            |     |
| Open Work                                                                                     | kspace Folder            | ath         |                |            | C:\U               | sers\Britte\Documents        | s\Elmo Application Studio\V | Vorkspaces\Workspaces.Elmo | VS  |
| New Works                                                                                     | space                    |             |                |            |                    |                              |                             |                            |     |
| Open Work                                                                                     | kspace                   |             |                |            |                    |                              |                             |                            |     |
| Save Work                                                                                     | space as                 |             |                |            |                    |                              |                             |                            |     |
| Clear Work                                                                                    | space                    |             |                |            |                    |                              |                             |                            |     |
| Add Gold I                                                                                    | Drive                    | )           |                |            |                    |                              |                             |                            |     |
| Add Simpl                                                                                     | O Drive                  |             |                |            |                    |                              |                             |                            |     |
| Add Ether                                                                                     | CAT G-MAS                |             |                |            |                    |                              |                             |                            |     |
| System Configuration                                                                          | >                        |             |                |            |                    |                              |                             |                            |     |
| Drive Setup and Motion     Drive Programming     G.MAS Setup and Motion                       |                          |             |                |            |                    |                              |                             |                            |     |
| Drive Setup and Motion     Drive Programming     G-MAS Setup and Motion     G-MAS Programming |                          |             |                |            |                    |                              |                             |                            |     |
| Crive Setup and Motion     Drive Programming     G-MAS Setup and Motion     G-MAS Programming |                          |             |                |            |                    |                              |                             |                            |     |

2) Select USB connection

| Conserved     Parameters     System Configuration     Upload and Download     Fouting Tools                                                                                                    | -                                                                                                    |
|----------------------------------------------------------------------------------------------------|----------------------------------------------------------------------------------------------------|
| Connect Disconnect Remove Reducesys<br>Connect Disconnect Remove Reducesys<br>Device Remove Reducesys<br>Device Remove Reducesys Reducesys Remove Reduces Reference Reduces Reduces | Air Pre Co Made<br>Air A Co Made<br>GRAS<br>College Restart Errors<br>College Decode                                                                                                    |
| System Configuration Configuration Configur       | Drive1 Unishoun Unishoun Grad Drive Unishoun Grad Drive Unishoun Come Drive Drive Dr |
| ¥ System Configuration Activity<br>📲 🔎 🗇 🧲 調 🛱 😁 🗾 🚱                                                                                                    | □ 図<br>へ 装 編 (4) 早 1553<br>2600/2016                                                                                                    |

3) Choose the right port (In this example USB). The dropdown menu will automatically show all the connected ports:

| veral Parameters System Conf                                                                                                    | figuration Upload and Download                                                                                                    | Roating Tools       |                 |                                                                             |                               | - 0 ×                                   |
|----------------------------------------------------------------------------------------------------|----------------------------------------------------------------------------------------------------|---------------------|-----------------|-----------------------------------------------------------------------------|-------------------------------|-----------------------------------------|
| nnect Disconnect Remove                                                                                                    | Goteways                                                                                                    | Open IED Add Device | 1/O Gateway Gro | up Virtual Axis<br>GMAS                                                     | Order<br>Group Restart Errors | tew Edit                                |
| ystem Configuration «<br>Workspace 'Workspaces'<br>© Driveoti<br>System Configuration<br>Drive Step and Motion<br>Drive Programming<br>GeMS Step and Motion<br>GeMS Step and Motion | Elem Configuration     Orerat     Control     Control     Con |                     |                 | Dive01<br>Linnoon<br>GeD Dive<br>Linnoon<br>Tool Lose-Veb<br>Col41<br>Col42 |                               | Deed<br>v                               |
| ystem Configuration Activity                                                                                                    | <b>a</b> 😁 <u>o</u>                                                                                                    | •                   |                 |                                                                             | X                             | へ 戦 ‱ 候 ゆ) <b>早</b> 15:54<br>26/05/2016 |

4) Then connect the driver:

| General Parameters System Configuration Upload and Download Roating Tools                                                                                                    |                                                                | - 0 ×                           |
|----------------------------------------------------------------------------------------------------|----------------------------------------------------------------|---------------------------------|
| Connect Disconnect Renove Connect Services                                                                                                    | 171 Pre Op Mode<br>171 Op Mode<br>Group Restart Errors<br>GMAS | Edit CAT                        |
| I tem Configuration                                                                                                    |                                                                | Drive01                         |
| General     Topol Name     Conset     Conset     C | Drive01<br>Unknown<br>Unknown<br>Gold Drive                    |                                 |
| ✓ Target Connection                                                                                                    | UNIOWI                                                         |                                 |
| Connection Type                                                                                                    | Direct Access USB                                              | ~                               |
| Serial Port USB                                                                                                    | COM3                                                           | *                               |
| System Configuration     Only Solup and Motion     Only Solup and Motion     Only Solup and Motion     OAAS Setup and Motion     OAAS Programming                                                                                                    |                                                                |                                 |
| System Configuration Activity                                                                                                    |                                                                |                                 |
| 🟥 A 💷 🤮 🧮 😂 🗾 🙆                                                                                                    |                                                                | へ 😌 📟 🌈 🕼 텾 15:54<br>26/05/2016 |

5) Once connected, go to drive setup and motion

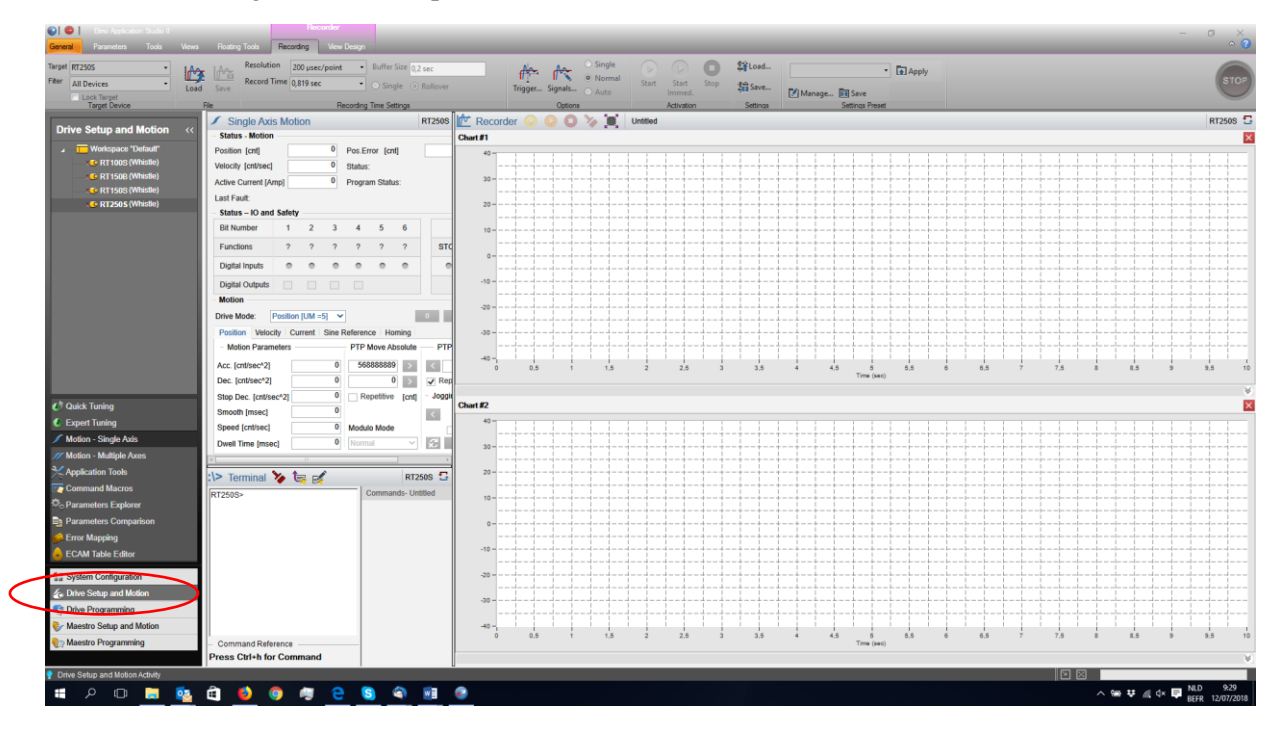

6) Fill in the requested speed, acceleration (mind the units)

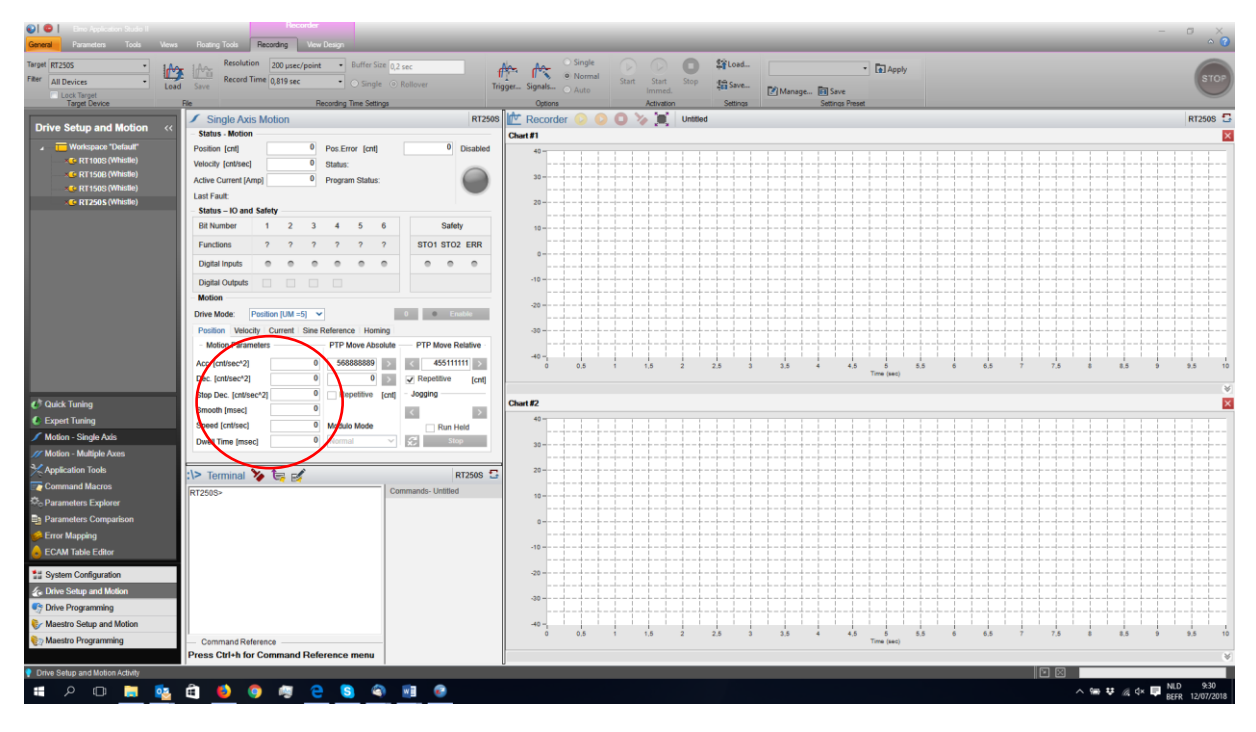

#### 7) Enable the motor

| Concerning Parameters Tools Views                                                                                                    | Reating Tools Recording View Design                                                                                                    | - 0                                                                                                    | ×<br>• ?               |
|----------------------------------------------------------------------------------------------------|----------------------------------------------------------------------------------------------------|----------------------------------------------------------------------------------------------------|------------------------|
| Filter All Devices  Load Target Target Of File                                                                                                    | Resolution         200 µsec/point         Buffer Size         0.2 sec         ff           Save         Record Time         0.819 sec         O Single         O Robuver         Te           Recording Time Settings         Recording Time Settings         Recording Time Settings         Recording Time Settings         Recording Time Settings                                                                                                    | Artic         Strut         Start         Start <th< th=""><th>STOP</th></th<> | STOP                   |
| Drive Setup and Motion «                                                                                                    | Single Axis Motion RT2508 Status - Motion                                                                                                    | s 📂 Recorder 📀 📀 🧔 🏷 📺 United 🛛 🤘                                                                                                    | T250S 🔂                |
| Workspace Denaue     Contain     Containe     Containe     Containe     Containe     Containe     Containe     Containe     Containe     Containe     Containe     Containe | Position (rott) V Pos. Error (rott) V Deabled<br>Veckorky (rottived) B tabus:<br>Ache Current (Amp) Program Status:<br>Last Fault:<br>Status - IO and Selety                                                                                                    |                                                                                                    |                        |
|                                                                                                    | Bit Number         1         2         3         4         5         6         Satety           Functions         ?         ?         ?         ?         ?         ?         ?         ?         ?         ?         ?         ?         ?         ?         ?         ?         ?         ?         ?         ?         ?         ?         ?         ?         ?         ?         ?         ?         ?         ?         ?         ?         ?         ?         ?         ?         ?         ?         ?         ?         ?         ?         ?         ?         ?         ?         ?         ?         ?         ?         ?         ?         ?         ?         ?         ?         ?         ?         ?         ?         ?         ?         ?         ?         ?         ?         ?         ?         ?         ?         ?         ?         ?         ?         ?         ?         ?         ?         ?         ?         ?         ?         ?         ?         ?         ?         ?         ?         ?         ?         ?         ?         ?         ?         ?         ? |                                                                                                    |                        |
|                                                                                                    | Motion Drive Mode: Pesition (UM =5) Pesition Pesition Velocity Current Sine Reference Homing Motion Parameters PTP Move Absolute PTP Move Relative Acc (onlose*2)                                                                                                    |                                                                                                    | 5 10                   |
| C Quick Tuning                                                                                                    | Dec. [cnt/sec*2]         0         0         >         ✓ Repetitive [cnt]           Stop Dec. [cnt/sec*2]         0         Repetitive [cnt]         Jogging           Smooth [msec]         0          ✓                                                                                                    | Own #2                                                                                                    | *                      |
| Coper rooms     Motion - Single Axis     Motion - Multiple Axes     Annication Tools                                                                                        | Speed (cnt/sec] 0 Modulo Mode Dwell Time (msec) 0 Normal V Stop                                                                                                    |                                                                                                    |                        |
| Command Macros                                                                                                    | RT250S- Commands-Untitled                                                                                                    |                                                                                                    |                        |
| Error Mapping     ECAM Table Editor                                                                                                    |                                                                                                    |                                                                                                    |                        |
| Drive Setup and Motion     Drive Setup and Motion     Drive Programming     Maestro Setup and Motion                                                                        |                                                                                                    |                                                                                                    | 5 10                   |
| Drive Setup and Motion Activity                                                                                                    | Command Reference menu Press Ctrl+h for Command Reference menu                                                                                                    | تر به به من من من من من من من من من من من من من                                                                                                    | ¥<br>9:30<br>2/07/2018 |

**If the air supply or STO is not OK an error message will appear.** The status of the air supply, other I/O's and STO can be seen at following window. Both STO signal should work in order to enable.

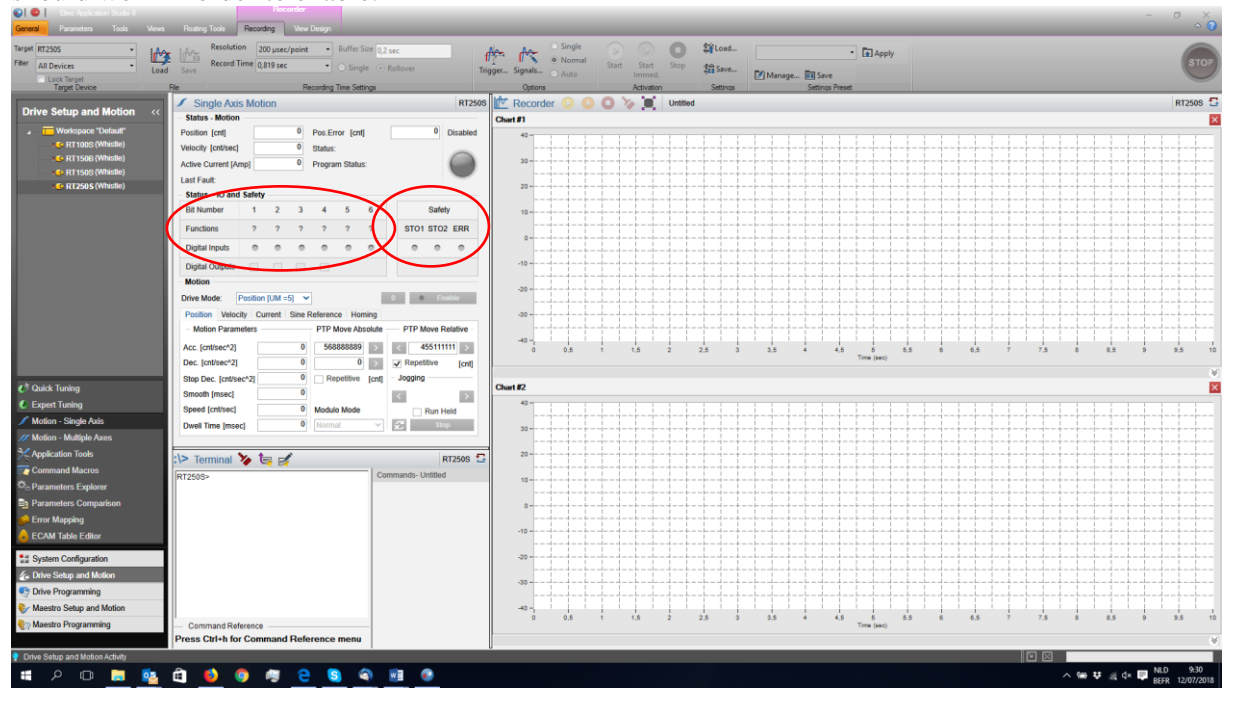

#### 8) Make a movement

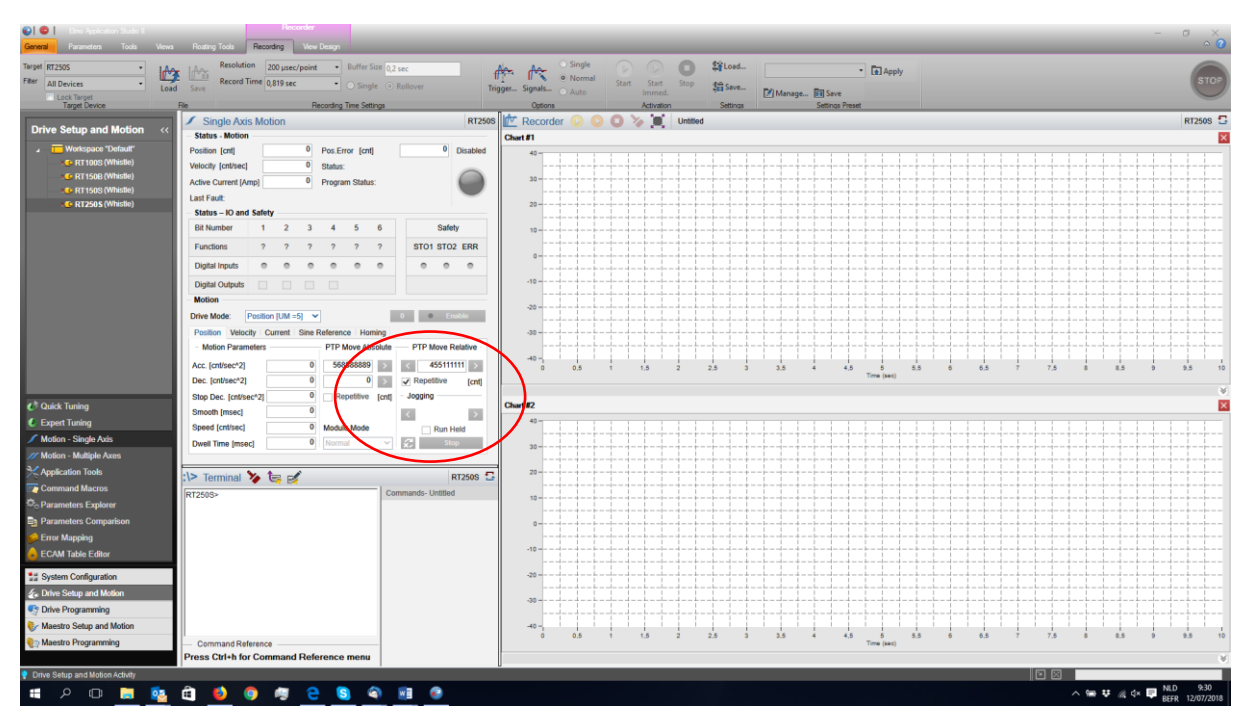

### Please NOTE:

- All Controllers are well tuned by LAB Motion Systems regarding to the demands of the customer. Tune or adjust the motor parameters only if really necessary. It is recommended to contact the support department of LAB Motion Systems and give the specialist the right information for the dynamical behavior that is required.
  - The tuning values may need to be adjusted if the payload mass or size changes. If LAB Motion Systems was not given the application information at the time of PO, the controller was tuned with no payload mass.

# Changing ethernet settings -

log in by USB with EAS (see software section above)

Check if there is no program running, and kill it if needed by entering KL in the terminal

Change following parameters in the terminal:

- AA[10] = desired IP address for example 192.168.1.3 (similar to the Host IP)
- AA[11] = desired subnet mask set for example 255.255.255.0
- AA[12] = desired Gateway for example 192.168.1.1
- AA[13] = 42330; Enabling Ethernet communication
- AA[14] = 0; Disabling DHCP

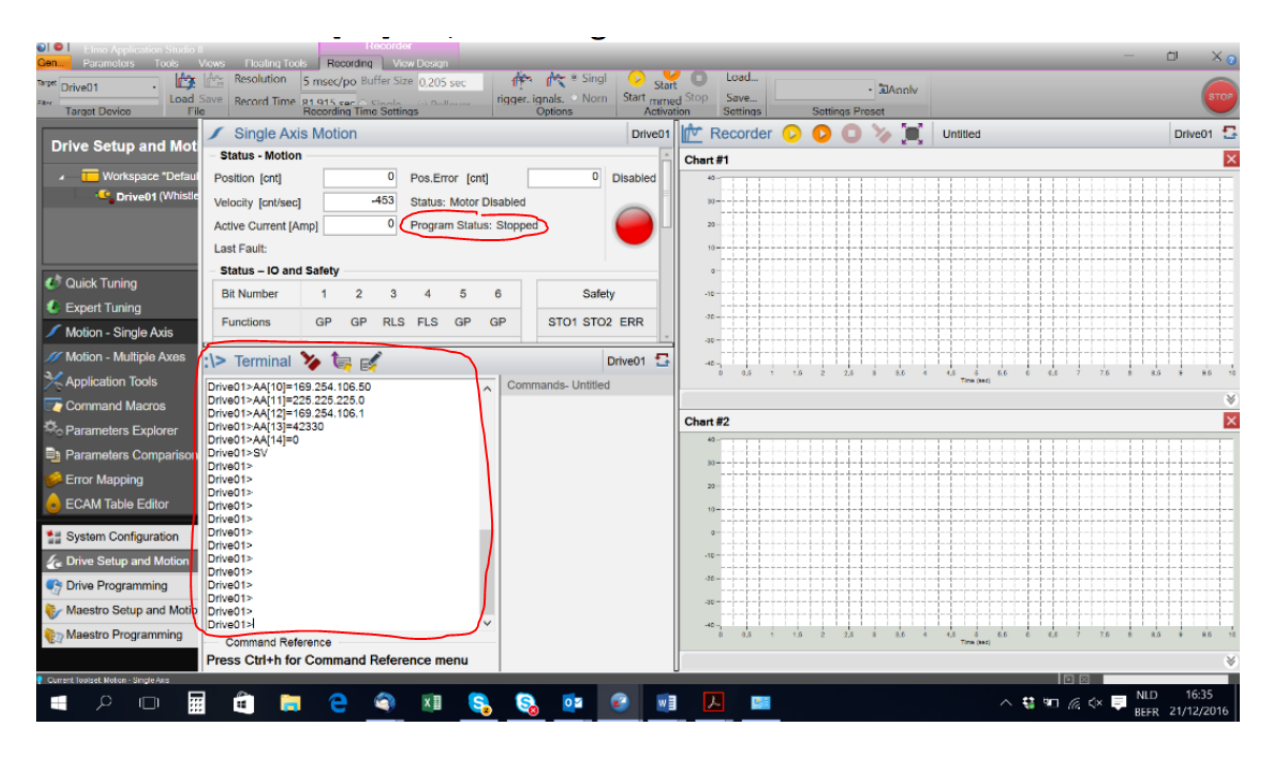

SV; save drive parameters

power boot (restart)

connect the drive again with USB and check

• AA[20] This should be the desired ip address

Disconnect the drive and connect the drive with your PC with a CAT 5E Ethernet cable.

 Pime Application Studio II
 Gen. Parameters System Configuration Upload and Downloa 8 ٥ 6 • 🛞 🗙 🖫 Gateways 🔡 🐻 🖻 🖷 Course Orean IET Many Edit tio 🚼 Item Configuration Drive01 Item Configurati
 General
 Target Name
 Hardware Board Type
 Target Version
 PAL Description
 Target Type
 Target Serial Number
 A Target Connection
 Connection Type
 IP Address
 IP Port
 Host Interface
 Host Interface
 Host IP Address
 The Host's IP address System Configurati Workspace "Defa Drive01 GCON Revision E Whistle 01.01.10.00 31Dec2014B00G PAL Ver 85.1 (Full) Gold Drive 16380924 Direct Access UDP 127.0.0.1 5001 . 10.1.1.56 Realtek PCie FE Family Controller , 169.254.106.90 Intel(R) Dual Band Wireless-AC 3160 , 10.1.1.56 Sys tem Configur 🚣 Drive Setup and Motion 📀 Drive Programming 🧞 Maestro Setup and Motio stro Programming 🛍 🛤 😄 🖘 🗷 🗞 🗞 💷 🖉 🗷 🛤 ^ 💱 🖭 🦟 🗘 투 NLD 16:26 BEFR 21/12/201 ....  $\pm$ 

Check your IP address is in the same range as the ip address of the drive.

Let EAS2 search for the drive:

| Ceneration Studio I Generation Studio I Generation System Co | nfiguration Upload and Downloa | d Floating Tools |       |              |          |                               |               | - 0                | × 🕜        |
|--------------------------------------------------------------|--------------------------------|------------------|-------|--------------|----------|-------------------------------|---------------|--------------------|------------|
| Sanaart Siccommunic                                          | Ways                           | Add Device       | H 🏰 🛛 | A ut Maestre | Drder OR |                               |               |                    | STOP       |
| 0                                                            | <b>1</b> Item Configuration    |                  |       |              |          |                               |               | 1                  | )rive01    |
| System Configuratio                                          | ▲ General                      |                  |       |              |          |                               |               |                    |            |
| ▲ Workspace "Defaul                                          | Target Name                    |                  |       |              |          | Drive01                       |               |                    |            |
| Drive01 (Whistle                                             | Hardware Board Type            |                  |       |              |          | GCON Revision E               |               |                    |            |
| Diffeor                                                      | Target Version                 |                  |       |              |          | Whistle 01.01.10.00 31Dec2014 | 4B00G         |                    |            |
|                                                              | PAL Description                |                  |       |              |          | PAL Ver 85.1 (Full)           |               |                    |            |
|                                                              | Target Type                    |                  |       |              |          | Gold Drive                    |               |                    |            |
|                                                              | Target Serial Number           |                  |       |              |          | 16380924                      |               |                    |            |
|                                                              | Target Connection              |                  |       |              |          |                               |               |                    | 1          |
|                                                              | Connection Type                |                  |       |              |          | Direct Access UDP             |               |                    | ( ~        |
|                                                              | IP Address                     |                  |       |              |          | 127.0.0.1                     |               |                    | ~          |
|                                                              | IP Port                        |                  |       |              |          | 5001                          |               | ID Address         |            |
|                                                              | ▲ Host Interface               |                  |       |              |          |                               |               | The target's IP ar | dross      |
|                                                              | Host IP Address                |                  |       |              |          | 169.254.106.90                |               | the largers in ac  |            |
|                                                              | Connection Type                |                  |       |              |          |                               |               |                    |            |
|                                                              | The target's connection type.  |                  |       |              |          |                               |               |                    |            |
|                                                              |                                |                  |       |              |          |                               |               |                    |            |
|                                                              |                                |                  |       |              |          |                               |               |                    |            |
|                                                              |                                |                  |       |              |          |                               |               |                    |            |
|                                                              |                                |                  |       |              |          |                               |               |                    |            |
|                                                              |                                |                  |       |              |          |                               |               |                    |            |
|                                                              |                                |                  |       |              |          |                               |               |                    |            |
|                                                              |                                |                  |       |              |          |                               |               |                    |            |
|                                                              |                                |                  |       |              |          |                               |               |                    |            |
| System Configuration                                         |                                |                  |       |              |          |                               |               |                    |            |
| Setup and Motion                                             |                                |                  |       |              |          |                               |               |                    |            |
| Strive Programming                                           |                                |                  |       |              |          |                               |               |                    |            |
| Maestro Setup and Motio                                      |                                |                  |       |              |          |                               |               |                    |            |
| 🍖 Maestro Programming                                        |                                |                  |       |              |          |                               |               |                    |            |
|                                                              |                                |                  |       |              |          |                               |               |                    |            |
| System Configuration Activity                                |                                |                  |       |              |          |                               |               |                    |            |
|                                                              | i 💼 🥫 🤤                        |                  | s, S, | <u>o</u>     |          | L. 😐                          | > \$\$ \$\$ € |                    | 14<br>2016 |

If everything is OK you will find one or more drives.

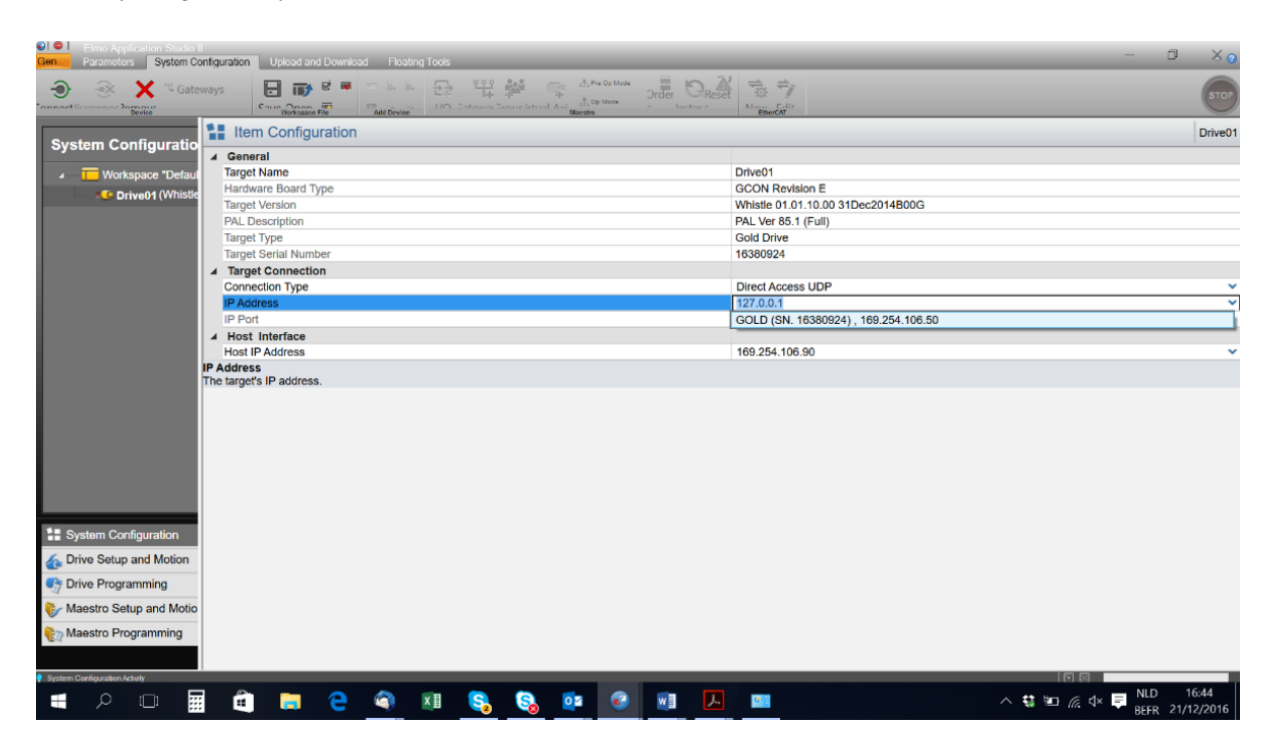

Now you can connect to the controller.

# **Customer Service**

For any technical inquiries and orders, please contact your LAB Motion Systems sales manager or use the following contacts:

Email: <a href="mailto:support@labmoptionsystems.com">support@labmoptionsystems.com</a>

Tel: +32 1640 1244

If you have questions concerning your system, please have the following information ready:

- Product name and Serial numbers of all products in the system.

If possible: Take photographs or make video